## Guide des fonctionnalités du Carnet de suivi des apprentissages Version 3 (04/2017)

| Carnet de suivi des apprentiss | ages |
|--------------------------------|------|
| Identifiant                    |      |
| Mot de passe                   |      |
|                                |      |

Adresse du site :

http://pedagogie.ac-toulouse.fr/ien65-tarbes-ouest/csax

L'identifiant et le mot de passe vous donne accès à la page d'accueil. Cette page d'accueil sera différente selon votre statut (directeur, enseignant ou élève/parent).

| ★ ~ 추 급 료 U Ø | Carnet de suivi d | es apprentissages |
|---------------|-------------------|-------------------|
|               | R Parcours        | Carnet de suivi   |
|               | Médiathèque       | Bilans            |
|               | Table             | au de bord        |

Page d'accueil : **menu principal** Depuis cette page vous avez la possibilité (en tant que directeur ou enseignant)

d'accéder à l'ensemble des fonctionnalités du logiciel.

L'accès directeur possède en plus le module Administration en haut à gauche.

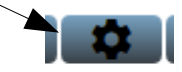

## La barre bleue des outils

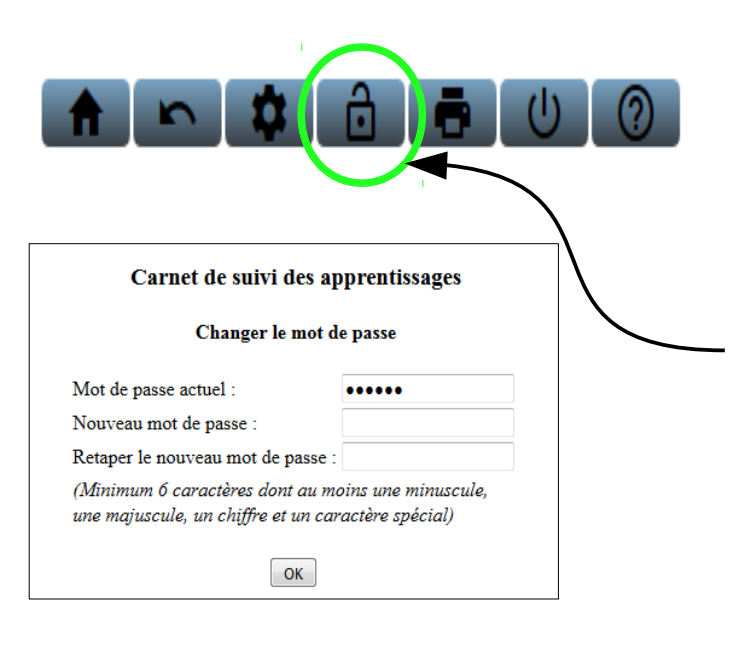

### Modifier le mot de passe

En cliquant sur « Modifier le mot de passe » vous avez la possibilité de changer de mot de passe. Une nouvelle fenêtre s'ouvre alors.

Il est important de tenir compte des différentes contraintes pour créer un nouveau mot de passe. Attention : le « tiret du bas » ou underscore n'est pas pris en compte par le logiciel.

De plus le nombre maximum de caractères a été fixé à 20.

Cliquer sur ok pour valider ou sur retour pour annuler cette procédure.

#### Informations

En cliquant sur « informations » vous avez la possibilité de consulter et de télécharger un ensemble de documents de présentation de

l'application.

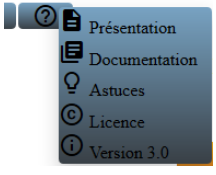

précédent Retour à la page

d'accueil

Retour à

*l'écran* 

### Impression

Se déconnecter

En cliquant sur ce bouton la page active est imprimée. Cependant, il est conseillé d'utiliser le menu « aperçu avant impression » du navigateur internet pour affiner la mise en page.

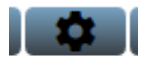

## Menu Administration accès réservé directeur

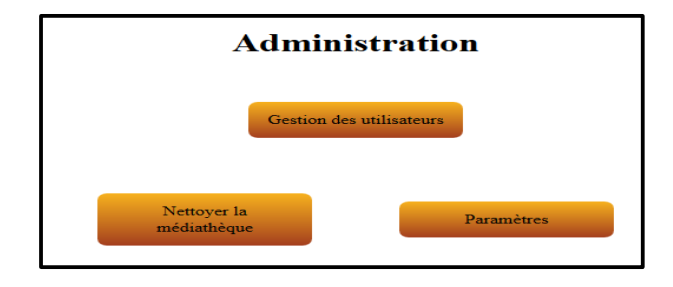

#### Menu Administration

Depuis cette page vous avez la possibilité en tant que directeur d'accéder aux outils d'administration du logiciel.

Gestion des utilisateurs

?

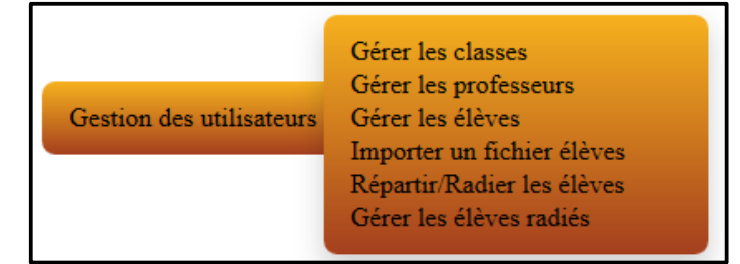

La barre bleue des outils est toujours active dans cette page.

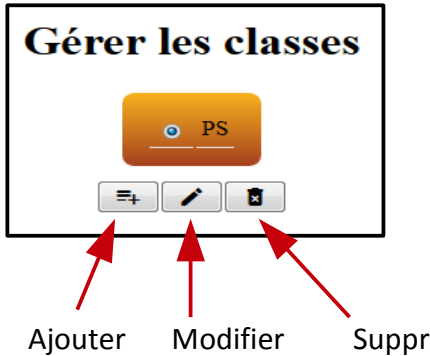

#### Gérer les classes

Permet de créer les classes de l'école. Ajouter, Modifier Supprimer : il faut « vider » la classe de ses élèves et qu'elle ne soit plus affectée à un enseignant.

Supprimer

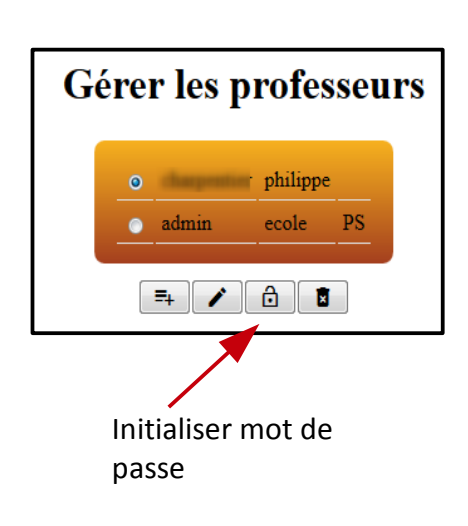

#### Gestion des utilisateurs : Gérer les professeurs Permet de créer les comptes pour les enseignants de l'école. Ajouter, Modifier Supprimer : cette action va supprimer certaines données liées à l'enseignant (étiquettes, paramètres) Initialiser le mot de passe : permet de réinitialiser le mot de passe de connexion de l'enseignant sélectionné (action soumise à un message de confirmation) Si vous validez, un nouveau mot de passe sera crée et une fenêtre vous proposera d'imprimer les nouvelles coordonnées. Possibilité de revenir directement au menu principal ou au menu

administration

Penser à imprimer ou enregistrer les coordonnées !

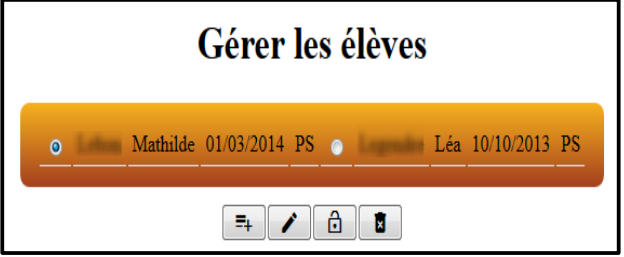

#### Gérer les élèves

Permet de créer les comptes pour tous les élèves de l'école. Ajouter, Modifier

Supprimer : les données de son carnet seront supprimées (action soumise à un message de confirmation)

Initialiser le mot de passe : permet de réinitialiser le mot de passe de connexion de l'élève sélectionné (action soumise à un message de confirmation).

Si vous validez, un nouveau mot de passe sera crée et une fenêtre vous proposera d'imprimer les nouvelles coordonnées.

Pensez à imprimer ou à enregistrer le mot de passe.

Ce bouton permet de naviguer dans le tableau des élèves si celui-ci excède la taille de l'écran

| Ajouter un élè                   | ve :                    |
|----------------------------------|-------------------------|
| Nom :                            |                         |
| Prénom :                         |                         |
| Date de naissance (jj/mm/aaaa) : |                         |
| Classe :                         |                         |
| Ajouter Ann                      | PS<br>MS                |
|                                  | GS<br>Classe de Martine |

>>

#### Ajouter un élève :

Ajout un à un des élèves. Affectation directe dans les classes ou possibilité de laisser le champ vide.

Importer un fichier élèves

| 2.                           | Choisissez un fichier csv :             |
|------------------------------|-----------------------------------------|
| Importer un fichier élèves : | Parcourir Aucun fichier sélectionné. Ok |
| Ajout en masse des élèves.   |                                         |

Pas d'affectation directe dans les classes.

# Répartir / Radier les élèves Sélectionnez des élèves : Elèves non affectés O PS o classe des ms gs Ok

#### Répartir / Radier :

Permet de sélectionner un ou plusieurs élèves et de le ou les affecter dans une nouvelle classe ou de le ou les mettre en statut d'élève radié

| Ré  | pa     | rtir / ]   | Radio         | er les é   | élèves |
|-----|--------|------------|---------------|------------|--------|
|     |        | S          | electionner t | tout       |        |
|     |        | Lebon      | Mathilde      | 01/03/2014 | PS     |
|     |        | Legendre   | Léa           | 10/10/2013 | PS     |
| Not | ıvelle | affectatio | n: PS         | •          | Ok     |

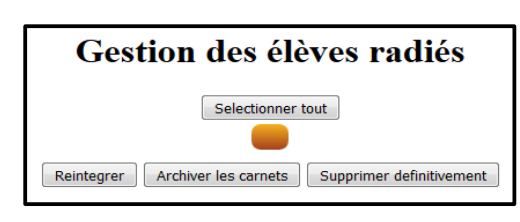

#### Gestion des élèves radiés :

Permet de réintégrer un ou plusieurs élèves radiés sélectionnés. Attention en cas de réintégration il faut affecter de nouveau l'élève dans une classe.

Archiver les carnets : possibilité d'imprimer le carnet (perte des médias sonores) ou depuis le navigateur en cliquant sur enregistrer la page (cette option conserve tous les médias associés sous Firefox) Supprimer définitivement : supprime un ou plusieurs élèves et leurs carnets (action soumise à un message de confirmation).

| Paramètres                                     |             |
|------------------------------------------------|-------------|
| Nom de l'école :                               | test.       |
| Autoriser la modification du parcours          | ❷ Oui ○ Non |
| Afficher les observables dans le carnet.       | © Oui ○ Non |
| Afficher les bilans périodiques dans le carnet | 🛛 Oui 🔍 Non |
| Afficher la liste des attendus dans le carnet  | © Oui ⊙ Non |
| Autoriser la consultation pour les parents     | 🛛 Oui 🌑 Non |
|                                                |             |

#### **Paramètres**

Permet de renseigner le nom de l'école de choisir un type de carnet de suivi des apprentissages selon les préconisations institutionnelles.

d'autoriser les modifications du parcours

D'ouvrir la consultation des carnets aux parents via internet.

Supprimer Annuler

Nettoyage de la galerie : suppression définitive des médias (images et sons) non utilisés. Action soumise à un message de confirmation.

## Menu principal accès réservé directeur et enseignant

Portail permettant d'accéder aux différentes fonctionnalités de l'application.

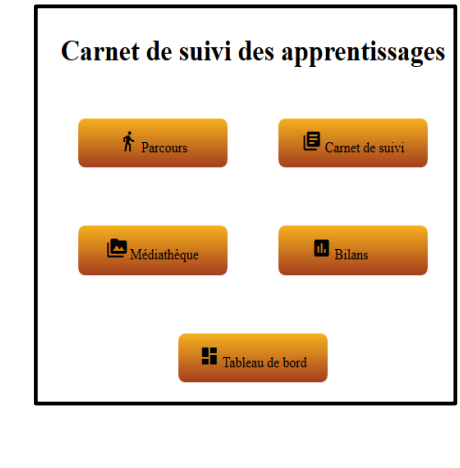

RMQ : Pour une navigation et un confort de lecture plus simples, les utilisateurs devront, dans un second temps, pour la plus part des actions envisagées, choisir un domaine d'apprentissage.

Choisissez un domaine :

#### Mobiliser le langage dans toutes ses dimensions Agir, s'exprimer, comprendre à travers l'activité physique Agir, s'exprimer, comprendre à travers les activités artistiques Construire les premiers outils pour structurer sa pensée Explorer le monde

# **Module : Parcours**

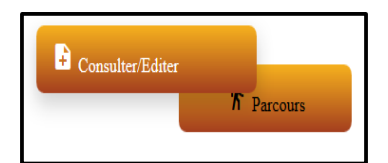

Consulter/Modifier

cette section permet, après avoir choisi le domaine et un objectif (cf.image ci-dessus) :

| Domaine 1 Objectif: Découvrir le principe alphabétique                                                                                                    |                                                                                                    |
|----------------------------------------------------------------------------------------------------|----------------------------------------------------------------------------------------------------|
|                                                                                                    |                                                                                                    |
|                                                                                                    |                                                                                                    |
| • 1 Sait différencier dessins, écritures, graphismes, pictogrammes, symbole et signes                                                                                          |                                                                                                    |
| • 2 Sait identifier son prénom en prenant des repères visuels                                                                                                    | En reconnaissant la forme de la majuscule, sa longueur, point sur un I, accent,<br>graphie particulière comme le X ou le H, dernière lettre, trait d'union |
| Sait identifier des mots, en prenant appui par exemple sur la longueur en sachant qu'ell<br>correspond à la longueur de l'énoncé oral                                          | •                                                                                                    |
| • 4 Sait identifier des mots, en prenant appui par exemple sur les lettres et leur ordre puis,<br>en fonction de la lettre, en grande section, sa valeur sonore.               |                                                                                                    |
| • 5 Sait faire correspondre les trois écritures en tracé manuscrit et sur traitement de texte.<br>Passer d'une écriture à une autre : capitale d'imprimerie, script et cursive |                                                                                                    |
| 6 Sait reconnaître et nommer la majorité des lettres de l'alphabet                                                                                                    |                                                                                                    |
| 0 7 Sait marquer l'espace entre chaque mot pour écrire un titre, une phrase ;                                                                                                  |                                                                                                    |
| Sait utiliser le lexique qui permet de nommer les unités de la langue : mot, lettre,<br>syllabe, son, phrase, texte, ligne, majuscule                                          |                                                                                                    |
| Sait décomposer le mot en syllabes, en isolant la syllabe qu'il écrit, en énonçant le non<br>de la lettre et sa valeur sonore                                                  | ·                                                                                                    |
| B = /                                                                                                    |                                                                                                    |
|                                                                                                    |                                                                                                    |

De modifier le libellé des observables relatifs à l'objectif sélectionné.

D'ajouter des observables et leurs contextes d'observation.

De supprimer des observables.

|                                                                                               |            | Parcours |
|-----------------------------------------------------------------------------------------------|------------|----------|
| Domaine :Mobiliser le langage dans toutes ses<br>Objectif :Découvrir le principe alphabétique | dimensions |          |
| Observable:                                                                                   |            |          |
| Contexte:                                                                                     |            |          |
|                                                                                               |            | • •      |

Pour naviguer d'un objectif ou d'un domaine à un autre il suffit de cliquer les mots « Domaine » ou « Objectif ». Une fois le travail collectif mené sur le parcours des élèves de l'école, le directeur peut dans la partie Administration/Réglages/Paramètres, empêcher les modifications du parcours pour un temps donné (une année scolaire par exemple). RMQ : La navigation s'effectue toujours selon le même principe : sélection du domaine puis de l'objectif. De même, pour choisir un nouveau domaine ou objectif, il suffit de cliquer sur les mots «Domaine» ou «Objectif»

Choisissez un élève

Mathilde L

• 1 montre qu'il a compris quand on lui parle

0 2 manifeste le désir de parler

# Module : Carnet de suivi

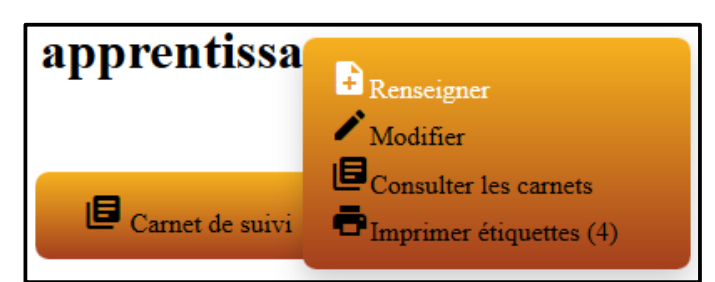

#### Renseigner des réussites :

Au préalable sélectionner le domaine et l'objectif. Cocher un observable et un (ou plusieurs élèves), puis valider.

Pour le/les élève(s) sélectionné(s) : Possibilité d'écrire un court texte qui précise le contexte

de la réussite observée.

Possibilité d'ajouter une photo et un enregistrement sonore (préalablement déposé dans le module importer des médias).

La date est automatiquement inscrite.

Pour valider la saisie il suffit de cliquer sur ajouter

En cas de saisie multiple, après validation possibilité de personnaliser le texte descriptif pour chaque élève de la sélection.

| Jeste                                        | ipable d'écolier                                                                                                    |                                                                                              |
|----------------------------------------------|----------------------------------------------------------------------------------------------------|----------------------------------------------------------------------------------------------|
| 0 4 est ca                                   | apable d'exécuter une consigne simple                                                                                                    | ٢                                                                                            |
| 0 5 nami                                     | ent à rénéter les naroles d'une comotine                                                                                                    |                                                                                              |
|                                              |                                                                                                    | Inscrire des réussites                                                                       |
| Mobiliser le la                              | ingage dans toutes ses dimensions - Oser entrer en communio                                                                                 | cation                                                                                       |
| <mark>19/04/2017</mark>                      | Ma<br>sait utiliser les pronoms "je, tu, i<br>- utilise "je" - util                                                                         | thilde I<br>1 " pour parler à son (ses) interlocuteur(s).<br>lise "il" "elle" - utilise "tu" |
| Réussite :                                   | ğathilde .                                                                                                    |                                                                                              |
|                                              |                                                                                                    | 3                                                                                            |
| 0 1                                          |                                                                                                    |                                                                                              |
|                                              | D                                                                                                    |                                                                                              |
| Domaine : N<br>Objectif : Os<br>Observable : | Aobiliser le langage dans toutes ses dimensions<br>ser entrer en communication<br>: sait utiliser les pronoms "je, tu, il " pour parler à s | son (ses) interlocuteur(s).                                                                  |
| Pour Mathil                                  | Mathilde a parlé<br>de:                                                                                                    |                                                                                              |
|                                              | Léa a parlé                                                                                                    |                                                                                              |
| Pour Léa                                     | gendes :                                                                                                    |                                                                                              |
|                                              |                                                                                                    | Envoi                                                                                        |
| Filtrer                                      | par date à partir de : 01/00/2015                                                                                                    |                                                                                              |
| 1 miler ]                                    | 5ar Gate a partir Ge . 01/09/2015                                                                                                    | Modifier                                                                                     |
| Choiss                                       | isez un élève                                                                                                    | Au préala                                                                                    |
|                                              |                                                                                                    |                                                                                              |

Au préalable sélectionner le domaine et l'élève. Possibilité de consulter le carnet à partir d'une date choisi.

| Oser entrer                  | en communication :                                                     |             |
|------------------------------|------------------------------------------------------------------------|-------------|
| 09/01/2017<br>2ans<br>10mois | Mathilde a réussi a répéter intégralement les paroles de "Petit Pouce" | <b>&gt;</b> |
| 20/04/2017<br>3ans 1mois     | Mathilde a parlé                                                       | /           |

Les utilisateurs peuvent *modifier* ou *supprimer* une réussite. Possibilité d'imprimer l'extrait du carnet. En fonction des options choisies dans le menu *Administration/Réglages/Paramètres* les observables sont repris en bas de page pour permettre une vision plus globale des réussites de l'élève.

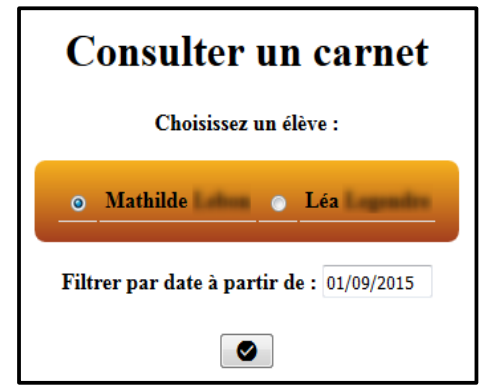

#### **Consulter les carnets :**

Cette fonction permet de sélectionner un élèves et d'avoir accès à l'ensemble de son carnet de suivi en lecture seulement. Les informations visibles sont paramétrables dans le menu Administration/Réglages/Paramètres Possibilité d'imprimer\* tout le carnet de suivi.

#### \* Imprimer les carnets :

Le carnet peut être imprimé depuis le menu Consulter et par le biais de la barre bleue des outils avec le bouton imprimer.

Pour imprimer le carnet pour une période donnée, il faut choisir la date lors de la sélection de l'élève.

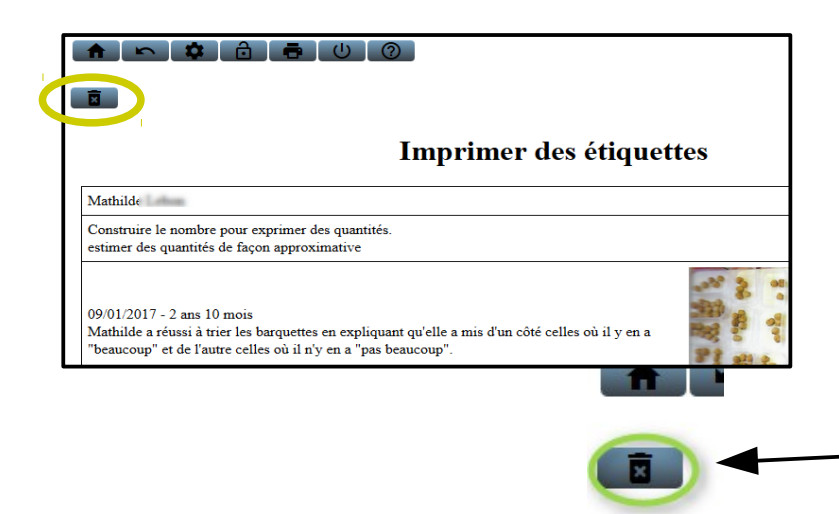

#### Imprimer les étiquettes :

Chaque réussite saisie génère automatiquement une étiquette à imprimer pour la version papier du carnet de suivi.

Cette fonction permet de « stocker » les étiquettes en attendant d'en avoir suffisamment pour imprimer une feuille pleine. Un compteur permet aussi de connaître le nombre de documents en attente.

La commande « Vider la table » permet une fois l'impression effectuée de supprimer les documents en attente d'impression

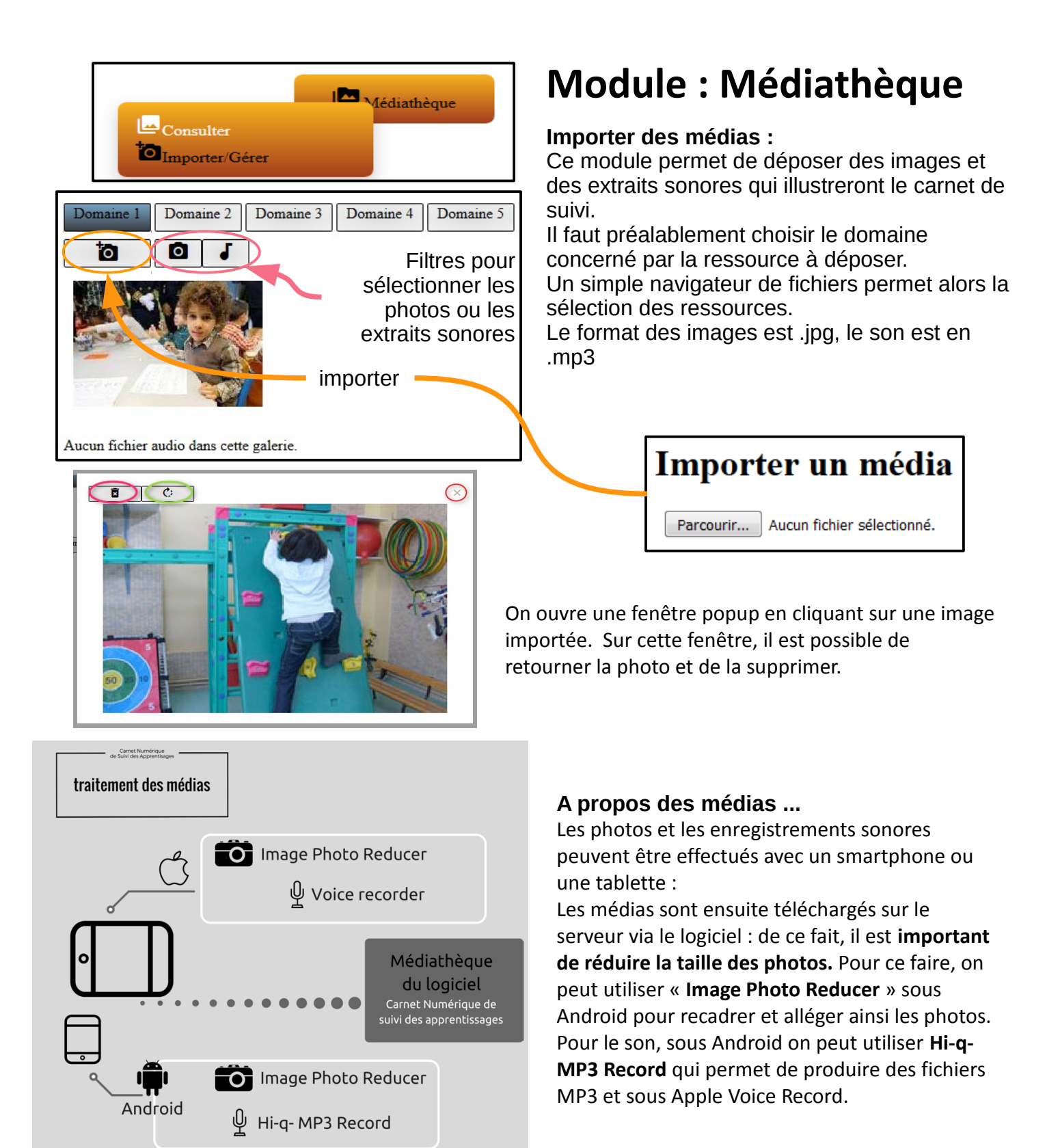

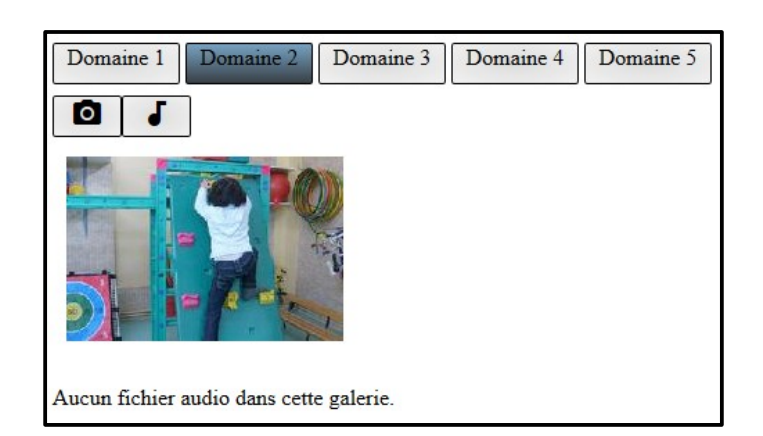

#### Consulter la médiathèque :

En cliquant sur « Consulter la médiathèque », l'ensemble des médias archivés pour un domaine est accessible pour un visionnage avec un élève ou un groupe d'élèves afin de revenir sur des réussites illustrées.

Pour consulter les médias d'un domaine il suffit de cliquer sur le domaine souhaité puis sur le média (photo ou son) en bas de l'écran. Puis une fenêtre Popup s'ouvre avec le media sélectionné.

|   | III Bilans                                                                                                    |                                                            | Editer<br>Imprimer                                      |
|---|----------------------------------------------------------------------------------------------------|------------------------------------------------------------|---------------------------------------------------------|
|   | sez un domaine :<br>Mobiliser le langage dans toutes ses dir<br>Agir, s'exprimer, comprendre à travers<br>Agir, s'exprimer, comprendre à travers | rensions<br>'activité physique<br>es activités artistiques | Ecrits synthétiques<br>Choisisse un un élève :          |
| • | Construire les premiers outils pour strue<br>Explorer le monde<br>Ajoute                                                                         | turer sa pensée                                            | 01/09/2015 au 20/04/2017                                |
|   | Domain                                                                                                    | e : Mobiliser le lan                                       | gage dans toutes ses dimensions                         |
|   |                                                                                                    | Mathi                                                      | lde Letter                                              |
| ۲ | du 01/09/2015 au 09/01/2017                                                                                                    | Mathilde va maint                                          | enant apprendre à raconter l'histoire de "Petit Pouce". |

## Module : Bilans périodiques

Au préalable sélectionner le domaine et l'élève, puis sélectionner la période. Ce module comprend :

- Un champ pour écrire le bilan.
- Un tableau synthétique avec les réussites (objectifs, dates et contexte de réussite) du domaine sélectionné.

• Une reprise des observables travaillés. Ces deux dernières informations ont pour objectif d'aider l'enseignant à écrire un bilan personnalisé.

| au 20/04/2017                                                          |
|------------------------------------------------------------------------|
|                                                                        |
| r Mathilde :                                                           |
|                                                                        |
| aunication :                                                           |
| Mathilde a réussi a rénéter intégralement les paroles de "Detit Pouce" |
|                                                                        |

**Imprimer les bilans** : en sélectionnant une date de début de période, possibilité d'imprimer tous les bilans de la classe sur cette période.

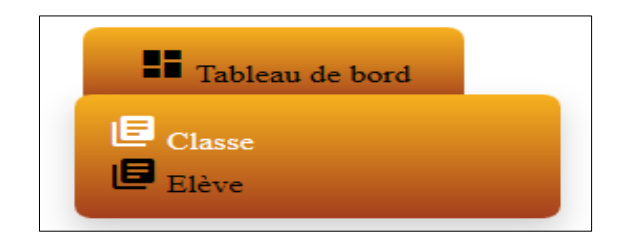

### Tableau de bord Classe

| - Oser entrer en communication                                                     |          |                |                                                               |  |
|------------------------------------------------------------------------------------|----------|----------------|---------------------------------------------------------------|--|
| +                                                                                  | Mathilde | Léa            |                                                               |  |
| montre qu'il a compris quand on lui parle                                          |          |                |                                                               |  |
| manifeste le désir de parler                                                       |          |                |                                                               |  |
| est capable d'écouter                                                              |          |                |                                                               |  |
| est capable d'exécuter une consigne simple                                         |          |                |                                                               |  |
| parvient à répéter les paroles d'une comptine                                      | x        |                |                                                               |  |
| parvient à répéter les paroles d'un(e) camarade                                    |          | 09/0           | 1/2017 - 2ans 10mois - Mathilde a                             |  |
| prend la parole pour répondre à une question                                       |          | réuss<br>de \" | ussi a répéter intégralement les paroles<br>- \"Petit Pouce\" |  |
| regarde mon (ses) interlocuteurs et parle fort en articulant                       |          |                |                                                               |  |
| sait écouter et prendre la parole à son tour                                       |          |                |                                                               |  |
| sait utiliser les pronoms "je, tu, il " pour parler à son (ses) interlocuteur(s).  |          |                |                                                               |  |
| wit electric insister enformation and an annual train fitter anten du at commune . |          |                | ]                                                             |  |

## Module : Tableau de bord

Après avoir sélectionné un domaine, possibilité de développer les observables relatifs à un objectif en cliquant sur +.

Un tableau « s'ouvre » alors avec tous les observables et l'ensemble des élèves de la classe.

Les élèves sont rangés par date de naissance (option retenue par les concepteurs permettant ainsi une meilleure lecture en cas de classe multi-niveaux)

Possibilité de masquer des élèves en cliquant sur un élève. Cet élève et ceux qui le précèdent disparaissent alors. En cliquant sur + ils apparaissent à nouveau.

Au survol de la souris sur une réussite, une bulle contextuelle s'ouvre permettant de connaître la réussite observée.

Possibilité d'imprimer le tableau de bord pour le domaine sélectionné.

## Tableau de bord Élève

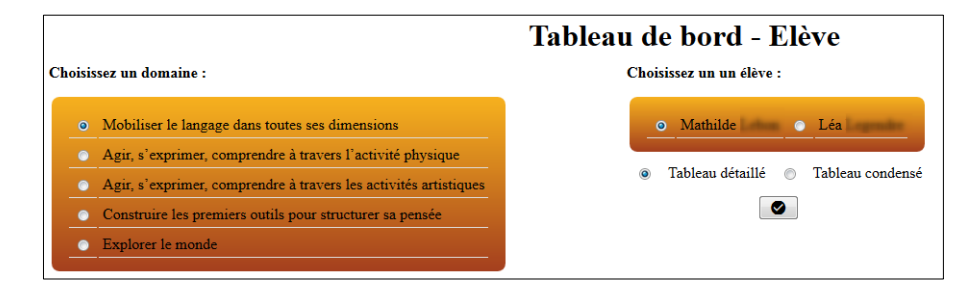

Le tableau de bord « élève » a 2 options : une version détaillée et une version condensée.

### Tableau de bord - Elève

#### Domaine : Mobiliser le langage dans toutes ses dimensions

| - Oser entrer en communication                               |                                                                                                   |  |  |  |
|--------------------------------------------------------------|---------------------------------------------------------------------------------------------------|--|--|--|
| Oser entrer en communication                                 | Mathilde                                                                                          |  |  |  |
| montre qu'il a compris quand on lui parle                    |                                                                                                   |  |  |  |
| manifeste le désir de parler                                 |                                                                                                   |  |  |  |
| est capable d'écouter                                        |                                                                                                   |  |  |  |
| est capable d'exécuter une consigne simple                   |                                                                                                   |  |  |  |
| parvient à répéter les paroles d'une comptine                | 09/01/2017 - 2ans 10mois - Mathilde a réussi a répéter intégralement les paroles de "Petit Pouce" |  |  |  |
| parvient à répéter les paroles d'un(e) camarade              |                                                                                                   |  |  |  |
| prend la parole pour répondre à une question                 |                                                                                                   |  |  |  |
| regards man (see) interleanteurs at norte fast an articulant |                                                                                                   |  |  |  |

La version détaillée reprend pour chaque observable, la dernière réussite enregistrée correspondante. Elle permet à l'enseignant d'avoir une vision d'ensemble dans le parcours de cycle pour un élève.

| Domaine : Mobiliser le langage dans toutes ses dimensions |                                                                                                    |  |  |  |
|-----------------------------------------------------------|----------------------------------------------------------------------------------------------------|--|--|--|
| Mathilde                                                  |                                                                                                    |  |  |  |
| Oser entrer en communication                              |                                                                                                    |  |  |  |
| montre qu'il a compris quand on lui parle                 | 25/04/2017 - 3ans 5mois - Mathilde a bougé la tête<br>25/04/2017 - 3ans 5mois - Mathilde a encore bougé la tête. |  |  |  |
| parvient à répéter les paroles d'une comptine             | 30/06/2016 - 2ans 7mois - Mathilde a réussi a répéter intégralement les paroles de "Petit Pouce"                 |  |  |  |

La version condensée fait apparaître toutes les réussites enregistrées pour un observable . Elle permet à l'enseignant d'avoir une vision des progrès pour un élève.